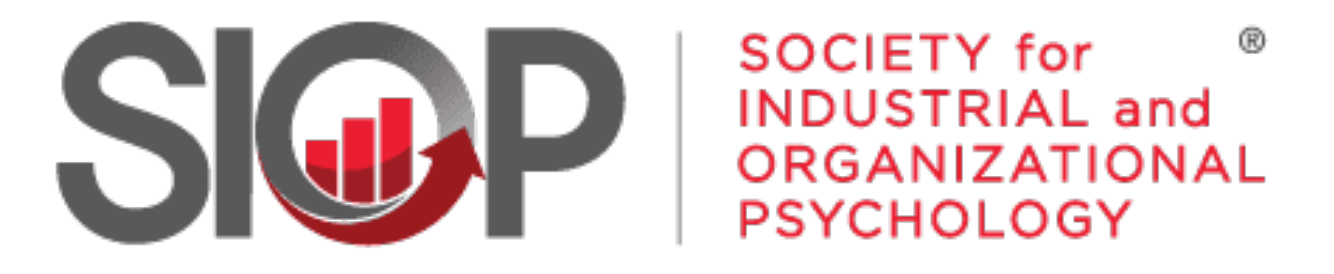

SCIENCE FOR A SMARTER WORKPLACE

First Time Logging into New Website

UPDATED: 2/13/2025

- 1. Go to <u>www.siop.org</u>
- Click the Log In button in the upper right-hand corner (see Image 1)

3. Click the Forgot your password? Link near

the bottom (no need to enter your login info at this time) (see Image 2)

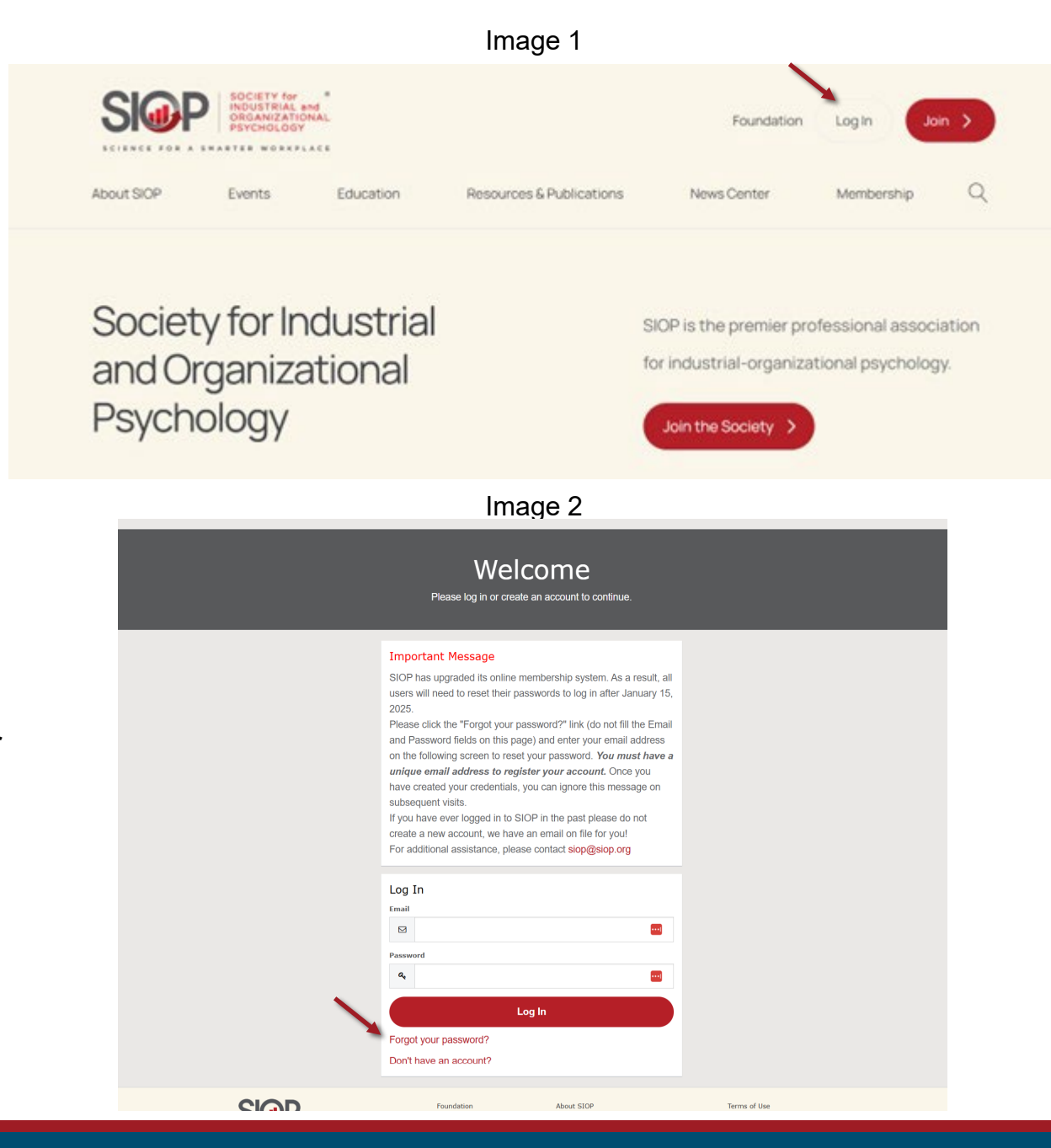

- 4. Enter in the email address that you used to create your original SIOP account.
- 5. Click on the red Reset Your Password button (see Image 4)

6. You'll receive an email from SIOP. Click the Reset My Password link. (see Image 5)

| For as<br>Email | sistance in resetting your password, please contact the office. |  |
|-----------------|-----------------------------------------------------------------|--|
|                 |                                                                 |  |
|                 | Reset Your Password                                             |  |
| Neve            | rmind, I've remembered my password.                             |  |

Hi L \_\_\_\_\_\_i, A request has been received to reset the password for Community Hub. To create a new password, go to: Reset My Password \_\_\_\_\_ Thank You, SIOP Staff

## Image 6

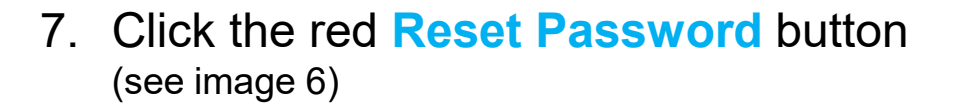

- 8. Enter in your new password, twice.
- 9. Click the red Submit button. (see Image 7)

|   | S                 | SOCIETY for<br>INDUSTRIAL and<br>ORGANIZATIONAL<br>PSYCHOLOGY |    |
|---|-------------------|---------------------------------------------------------------|----|
|   | Rese              | et your password?                                             |    |
|   | Let's get you set | up with a new password.                                       |    |
|   |                   | Reset Password                                                |    |
|   |                   |                                                               |    |
|   |                   | Image 7                                                       |    |
|   | Reset `           | Your Password<br>nd submit your new password.                 |    |
|   | Set a New Passw   | ord                                                           |    |
|   | Password *        | Your password must be at least 8 characters long, have a mix  | of |
| _ | -                 | Password Strength:                                            |    |
|   |                   |                                                               |    |

UPDATED: 2/13/2025

## 10. Please read through SIOPs Terms & Conditions. Click the check box next to "I Agree" to accept.

11. Click the blue Submit button (see image 8)

### Image 8

# SIOP Terms & Conditions

Please agree to SIOP terms and conditions before proceeding.

#### Terms and Conditions:

Please accept the below mentioned terms and conditions after reviewing them.

- Harassment Policy https://www.siop.org/Portals/84/PDFs/SIOP%20Anti-Harassment%20Policy%20REVISED%20March%202023.pdf
- Terms of Use https://www.siop.org/Terms-of-Use
- Privacy Policy https://www.siop.org/Privacy-Policy

You must agree to the terms and conditions before you can proceed.

🗆 I Agree

Submit

# 12. You will now have access to your SIOP Account. (see Image 9)

|                             | Pers<br>View your lates                       | onal Snapshot<br>st notifications and snapshots of your profile. |  |
|-----------------------------|-----------------------------------------------|------------------------------------------------------------------|--|
| Personal Snapshot           |                                               |                                                                  |  |
| Edit My Profile             | IT Manager                                    |                                                                  |  |
| Security & Login            |                                               |                                                                  |  |
| My Payment Methods          | Personal                                      |                                                                  |  |
| My Scheduled Payments       | Summary of your personal contact information. |                                                                  |  |
| My Registrations            | Full Name                                     |                                                                  |  |
| My Committees               |                                               |                                                                  |  |
| My Awards                   | SIOPIO                                        |                                                                  |  |
| My Donation History         | Job Title                                     | IT Manager                                                       |  |
| My Orders                   | Account Phone                                 | (419) 353-8366                                                   |  |
| My Booth Space              | Mobile                                        |                                                                  |  |
| Advertisement Interest Form | Email                                         | webmaster@siop.org                                               |  |
| Exhibitor Interest Form     | Mailing Street                                | 440 East Poe Road Suite 101                                      |  |
|                             | Mailing City                                  | Bowling Green                                                    |  |

Image 9

If at anytime during this process you encounter any issues or have questions, please reach out to us at siop@siop.org.